## ODHLASOVANIE Z OBEDA / VÝBER MENU Z DVOCH DRUHOV

1. V mobilnej aplikácii EDUPAGE klikneme na modul "Jedálny lístok"

| Učiteľ · z                                                                                  | zszlatarv                                                                 |  |
|---------------------------------------------------------------------------------------------|---------------------------------------------------------------------------|--|
| <b>Alica</b><br>zajtra: Marianna                                                            | 1. hodina<br>36:43                                                        |  |
| Rozvrh dnes 06.09.                                                                          |                                                                           |  |
| 0. 1. 2. 3. 4   7:10 8:00 8:55 10:00 10:   7:55 8:45 9:40 10:45 11:                         | . 5. 6. 7. 8.<br>55 11:50 12:45 13:40 14:35<br>40 12:35 13:30 14:25 15:20 |  |
| Správy   06. sep Príchod 06.09.20   07:00:18 05. sep   05. sep Odchod 05.09.20   15:04:55 0 | +<br>123<br>123                                                           |  |
| Rozvrh / ETK                                                                                | Moje hodiny                                                               |  |
| 🕅 Známky                                                                                    | DÚ / písomky                                                              |  |
| Prípravy                                                                                    | Výsledky                                                                  |  |
| Dochádzka<br>Čakajúce<br>ospravedlnenky: 2                                                  | Platby                                                                    |  |
| Suplovanie                                                                                  | Suplovanie -<br>administrácia<br>(beta verzia)                            |  |
| (beta verzia)                                                                               | Jedálny lístok                                                            |  |
| Fotky / Nástenka                                                                            | Prihlasovanie /<br>Ankety                                                 |  |
| Žiadosti /<br>Vyhlásenia                                                                    | Chat                                                                      |  |

2. V prípade výberu z dvoch druhov jedál klikneme na tlačidlo "Menu A" alebo "Menu B". POZOR! Zmena je možná najneskôr do stredy 12:00 predchádzajúceho týždňa. Po výbere sa možnosť automaticky uloží.

| <                     |                                                                                                    | Pondelok<br>11.09.2023                                                                                                    | >                                                |
|-----------------------|----------------------------------------------------------------------------------------------------|----------------------------------------------------------------------------------------------------|--------------------------------------------------|
| <b>Obed</b><br>Odhlás | (11:40 - 14:00)<br>senie možné do: 11.09                                                                                                    | 9. 07:45                                                                                                    | Odhlásiť sa                                      |
|                       | Menu A<br>Polievka gulášov<br>Šišky s džemom<br>Mlieko kakaové j<br>Chlieb k polievke<br>Ovocie<br>Hmotnosti: 250, 300,<br>Alergény: 1. OBILNIN<br>jačmeň, ov<br>3. VAJCIA<br>7. MLIEKO<br>9. ZELER a  | /á 1, 9<br>1, 3, 7<br>plnotučné + pitn<br>e + celozrnný 1<br>, 200/200/250, 50/5<br>IY obsahujúce lepok<br>os) a výrobky z nich<br>a výrobky z nich<br>a výrobky z nich<br>výrobky z neho       | <b>á voda</b> 7<br>0/70<br>: (t.j. pšenica, raž, |
| 0                     | Menu B<br>Polievka gulášov<br>Pečené špaldové<br>Mlieko kakaové j<br>Chlieb k polievke<br>Ovocie<br>Hmotnosti: 250, 380,<br>Alergény: 1. OBILNIN<br>jačmeň, ov<br>3. VAJCIA<br>7. MLIEKO<br>9. ZELER a | vá 1,9<br>é šišky 1,3,7<br>plnotučné + pitn<br>e + celozrnný 1<br>, 200/200/250, 50/5<br>IY obsahujúce lepok<br>ros) a výrobky z nich<br>a výrobky z nich<br>a výrobky z nich<br>výrobky z neho | <b>á voda</b> 7<br>0/70<br>: (t.j. pšenica, raž, |
| Nasta                 | avenia                                                                                                    | Alergie                                                                                                    | : - Intolerancie: - >                            |

3. V prípade odhlásenia zo stravy klikneme na tlačidlo "**Odhlásiť sa**". Odhlásenie zo stravy je možné najneskôr do 7:45 aktuálneho dňa.

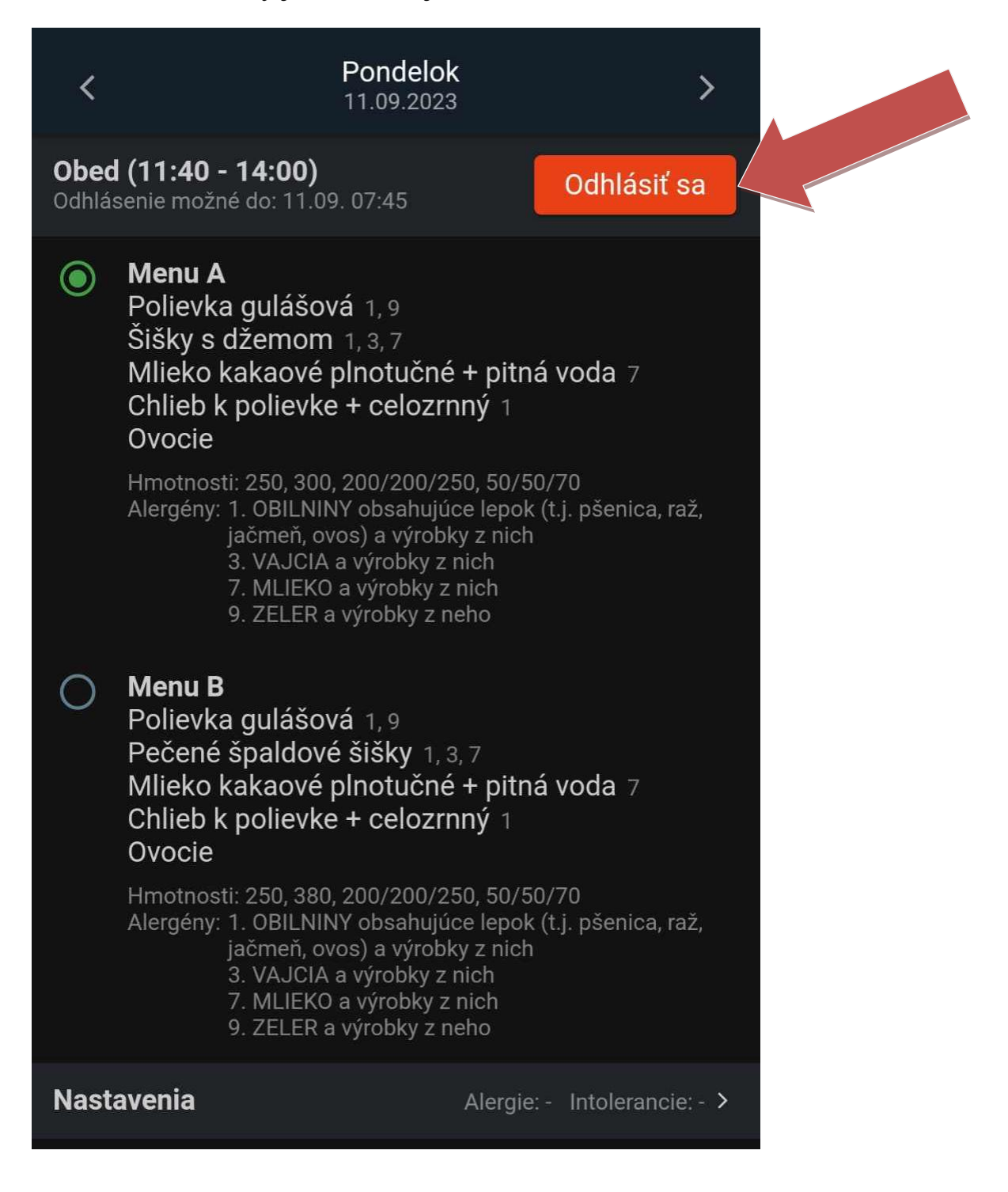

4. Odhlásenie stravy je nutné potvrdiť tlačidlom "Ok".

| Ovocie                                                                                                    |
|----------------------------------------------------------------------------------------------------|
| Hmotnosti: 250. 300. 200/200/250. 50/50/70                                                                                                    |
| C Naozaj sa chcete odhlásiť z tohto jedla?                                                                                                    |
| Hmotnosti: 250, 380, 200/200/250, 50/50/70<br>Alergény: 1. OBILNINY obsahujúce lepok (t.j. pšenica, raž,<br>jačmeň, ovos) a výrobky z nich<br>3. VAJCIA a výrobky z nich<br>7. MLIEKO a výrobky z nich<br>9. ZELER a výrobky z neho |
| Nastavenia Alergie: - Intolerancie: - >                                                                                                    |